# Access Policy Manager Smart Card Auth Getting Started

fF

### F5's Remote/Application Access Solutions

AUTHENTICATION, AUTHORIZATION, REMOTE ACCESS AND SSO TO ALL APPLICATIONS USING ACCESS POLICY MANAGER (APM)

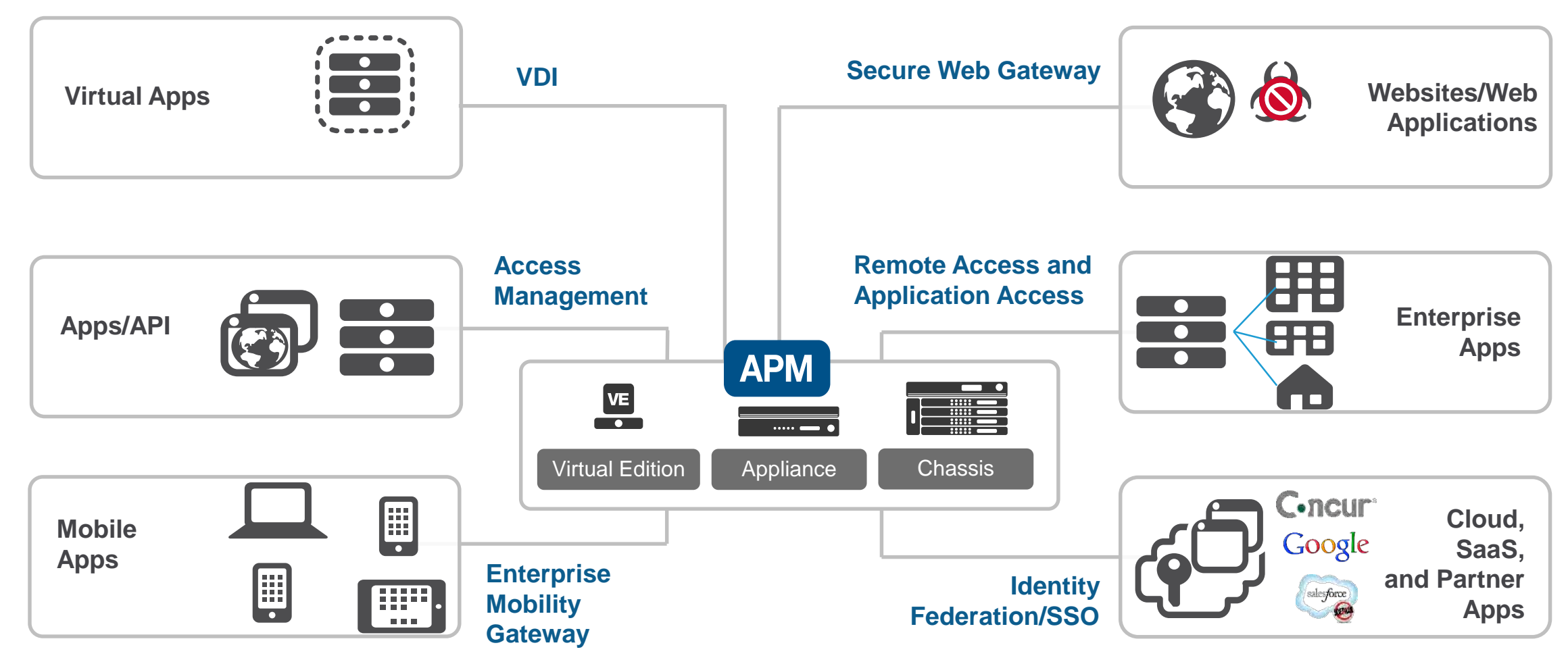

### F5 Access Policy Manager (APM)

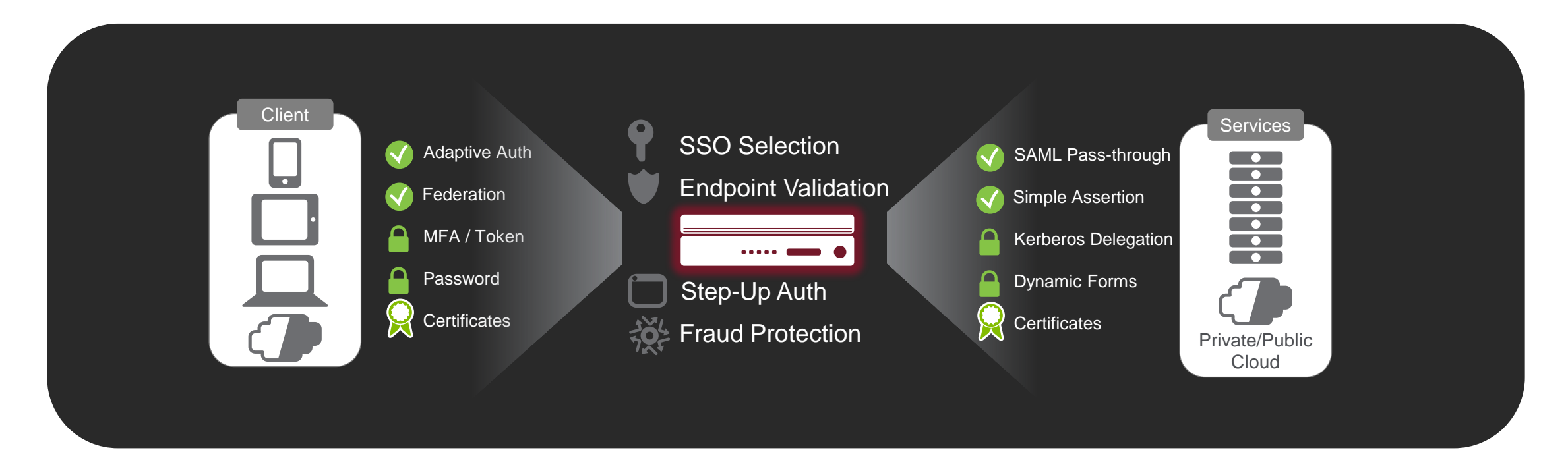

- Transform one type of authentication into another so an app may understand and use it without installing additional agents
- Allow flexible selection of SSO technique appropriate to the application
- Allow for centralized session control of all applications, even SaaS

## Working Environment

- Windows 10 Workstation
- BIG-IP VE 15.1.0.2
  - Licensed and provisioned with LTM and APM
- LAMP Web Server

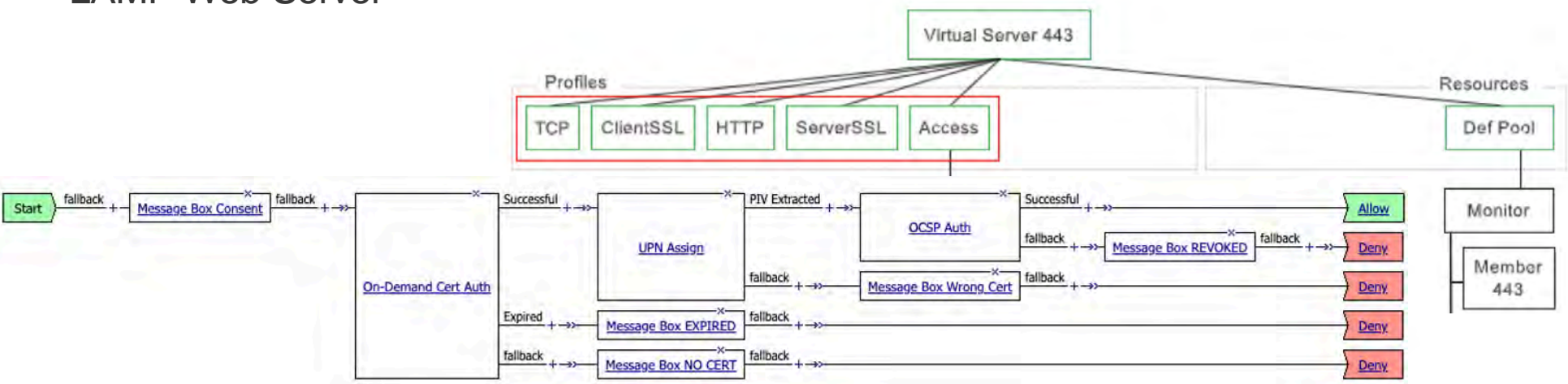

#### Enable Smart Card Authentication in BIG-IP APM

- 1. Generate CA Bundle(s)
- 2. Client SSL Profile
- 3. Create Pool
- 4. Virtual Server
- 5. Verify Virtual Server works
- 6. Access Profile
- 7. Verify Smart Card authentication works
- 8. Customize message boxes

#### Generate CA Bundles and Import into BIG-IP

| Home Store Group Certificate                    | Help                         |                                                                                                |
|-------------------------------------------------|------------------------------|------------------------------------------------------------------------------------------------|
| 2 🖬 🔪 🖄 🛉                                       |                              |                                                                                                |
| Refresh Uninstall Certific<br>Clean Command Pro | mpt                          |                                                                                                |
| Action                                          |                              |                                                                                                |
| Microsoft Current UC:\Users\grabe               | e\Desktop\CAFiles\RootCAs>   | <pre>&gt;type *.cer &gt; DODRootCAs.pem </pre>                                                 |
| Install DoD Certificate<br>DoD_Root_CA_2        | 0x05DoD_Root_CA_2.cer        |                                                                                                |
| Subject                                         |                              |                                                                                                |
| DOD EMAIL CA-43                                 |                              |                                                                                                |
| DOD EMAIL CA-4 DOD_ROOT_CA                      |                              |                                                                                                |
| DOD EMAIL CA-49                                 | System » Certificate Managem | ent : Traffic Certificate Management : SSL Certificate List » Import SSL Certificates and Keys |
| DOD EMAIL CA-50                                 |                              |                                                                                                |
| DOD EMAIL CA-5 DoD Root CA                      |                              |                                                                                                |
| DOD EMAIL CA-52                                 | SSL Certificate/Key Source   |                                                                                                |
| DOD EMAIL CA-59                                 | Import Type                  | Certificate                                                                                    |
| DOD ID CA-33<br>DOD Root CA                     |                              |                                                                                                |
|                                                 | Certificate Name             | New Overwrite Existing                                                                         |
|                                                 | Certificate Marine           | DODRootCAs                                                                                     |
| C:\Users\gra                                    |                              | Upload File      Paste Text                                                                    |
|                                                 | Certificate Source           | Choose File DODRootCAs.pem                                                                     |
| C:\Users\gra                                    |                              |                                                                                                |
|                                                 | Free Space on Disk           | 3990 MB                                                                                        |
|                                                 | Cancel Import                |                                                                                                |

### Create CA Bundle using CA Bundle Manager

System » Certificate Management : Traffic Certificate Management : Bundle Manager List » New Bundle Manager...

#### General Properties System » Certificate Management : Traffic Certificate Management : SSL Certificate List » DOD-CA-BUNDLE.crt DOD-CA-BUNDLE Name Certificate Signing Request Certificate Instances ÷ Description Configuration General Properties Selected DOD-CA-BUNDLE.crt Name /Common Partition / Path Common DODIDCAs DODRootCAs DoD Root CA 3, U.S. Government Include Bundles DOD ID CA-49, U.S. Government DOD ID CA-50, U.S. Government Certificate Subject(s) DOD ID CA-51, U.S. Government Update Interval DOD ID CA-52, U.S. Government 0 days 1 Update Now Certificate Properties Trusted CA-Bundle Select.. RSA Public Key Type Proxy Server Public Koy Size 2048 hite Proxy Server Port Inclu 3128 Download Timeout 8 seconds Cancel Finished

#### Create ClientSSL Profile

| Local Traffic » Profiles : SSL                 | : Client » F5DODUG-ClientSSL              |          |
|------------------------------------------------|-------------------------------------------|----------|
| 🕁 👻 Properties                                 |                                           |          |
|                                                |                                           |          |
| General Properties                             |                                           |          |
| Name                                           | F5D0DUG-ClientSSL                         |          |
| Partition / Path                               | Common                                    |          |
| Parent Profile                                 | clientssl •                               |          |
| Configuration: Basic •                         |                                           | Custom 🗍 |
| Certificate Key Chain                          | /Common/default.crt /Common/default.key = | 0        |
|                                                | Add Edit Delete                           |          |
| OCSP Stapling                                  |                                           |          |
| Notify Certificate Status to<br>Virtual Server |                                           | 0        |
| Proxy SSL                                      |                                           | 0        |
| Proxy SSL Passthrough                          |                                           |          |
| Client Authentication                          |                                           | Custom 🗌 |
| Client Certificate                             | ignore *                                  | 0        |
| Frequency                                      | once *                                    | 0        |
| Retain Certificate                             | P Enabled                                 |          |
| Certificate Chain Traversal<br>Depth           |                                           |          |
| Trusted Certificate Authorities                | DOD-CA-BUNDLE.crt *                       | ۲        |
| Advertised Certificate Authoritie              | DODIDCAs                                  |          |

#### **Create Pool**

| Local Traffic » Pools : Pool Lis | st » New Pool                                                                                                    |
|----------------------------------|----------------------------------------------------------------------------------------------------|
| Configuration: Basic •           |                                                                                                    |
| Name                             | F5DODUG-Pool                                                                                                    |
| Description                      |                                                                                                    |
| Health Monitors                  | Active Available<br>/Common<br>https<br><<< http://common<br>https/ead_f5<br>https_lead_f5<br>icmp_mon<br>inband                                                                  |
| Resources                        |                                                                                                    |
| Load Balancing Method            | Round Robin                                                                                                    |
| Priority Group Activation        | Disabled <b>v</b>                                                                                                    |
| New Members                      | New Node New FQDN Node Node List Node Name: 192.168.10.39 Service Por 443 HTTPS  Add Node Name Address/FQDN Service Port Auto Populate Priority 192.168.10.39 192.168.10.39 443 0 |
| Cancel Repeat Finished           | Edit Delete                                                                                                    |

### Create Virtual Serv

Local Traffic » Virtual Servers : Virtual Server

#### **General Properties**

10 | ©2020 F5 CONFIDENTIAL

| Name                     | F5DODUG-                                                                                                    |
|--------------------------|----------------------------------------------------------------------------------------------------|
| Description              |                                                                                                    |
| Туре                     | Standard                                                                                                    |
| Source Address           | Host      A                                                                                                    |
| Destination Address/Mask | Host Area Area < |
| Service Port             | Port      Port     A43                                                                                                    |
|                          |                                                                                                    |

|                   | Configuration: Basic <b>v</b> |                                                  |          |
|-------------------|-------------------------------|--------------------------------------------------|----------|
|                   | Protocol                      | TCP T                                            |          |
|                   | Protocol Profile (Client)     | tcp 💌                                            |          |
| Serv              | Protocol Profile (Server)     | (Use Client Profile)                             |          |
| al Conver         | HTTP Profile (Client)         | http •                                           |          |
| lai Server        | HTTP Profile (Server)         | (Use Client Profile)                             |          |
|                   | HTTP Proxy Connect Profile    | None                                             |          |
|                   | FTP Profile                   | Enchlad A                                        |          |
| DODUG-V           | RTSP Profile                  | /Common/ASM_T                                    | TE .     |
|                   | SSH Proxy Profile             | Policies      ASM_TEST_pol       asm_auto_I7_pol | li<br>ol |
| andard            |                               |                                                  | _        |
|                   | -                             | Default Pool F5DODUG-Pool V                      |          |
| Host O Ad         | SSL Profile (Client)          | Default Persistence Profile None                 |          |
| 2.168.10.7        |                               | Fallback Persistence Profile None                |          |
| Port O Por<br>3 F |                               | Cancel R Finished                                |          |
|                   | SSL Profile (Server)          | /Common       /Common         serverssl       <  |          |

#### Verify Virtual Server Works

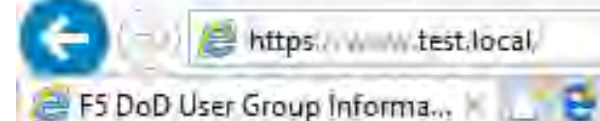

Welcome to the Web Server

Accept: text/html, application/xhtml+xml, image/jxr, \*/\* Accept-Language: en-US User-Agent: Mozilla/5.0 (Windows NT 10.0; WOW64; Trident/7.0; rv:11.0) like Gecko Accept-Encoding: gzip, deflate Host: www.test.local Connection: Keep-Alive

SSL/TLS Information

Certificate Cipher ECDHE-RSA-AES128-GCM-SHA256

Certificate Protocol TLSv1.2

#### Create OCSP Responder Server

| Access » Authentication » New Server |                       |  |  |  |  |
|--------------------------------------|-----------------------|--|--|--|--|
|                                      |                       |  |  |  |  |
| General Properties                   |                       |  |  |  |  |
| Name                                 | DISA_OCSP             |  |  |  |  |
| Туре                                 | OCSP Responder        |  |  |  |  |
| Configuration: Basic                 |                       |  |  |  |  |
| URL                                  | http://ocsp.disa.mil/ |  |  |  |  |
| Certificate Authority File           | DOD-CA-BUNDLE.crt V   |  |  |  |  |
| Certificate Authority Path           |                       |  |  |  |  |
| Cancel                               |                       |  |  |  |  |

#### **Create Access Profile**

Access » Profiles / Policies : Access Profiles (Per-Session Policies) » New Profile...

#### **General Properties**

| Name               | Language Settings    |                    |                 |  |  |  |
|--------------------|----------------------|--------------------|-----------------|--|--|--|
| Parent Profile     | Additional Languages | Afar (aa) 🔻 Add    |                 |  |  |  |
|                    | I I                  | Accepted Languages | F               |  |  |  |
| Profile Type       |                      | English (en)       | Chinese (Ja     |  |  |  |
| Profile Scope      |                      |                    | Chinese (Tra    |  |  |  |
| Customization Type | Languages            |                    | << Spanish (es) |  |  |  |
|                    |                      |                    | German (de)     |  |  |  |
|                    |                      |                    |                 |  |  |  |
|                    |                      | <b></b>            |                 |  |  |  |
|                    | Default Language     | English (en) V     |                 |  |  |  |
|                    | Finished             |                    |                 |  |  |  |

### Modify Access Policy

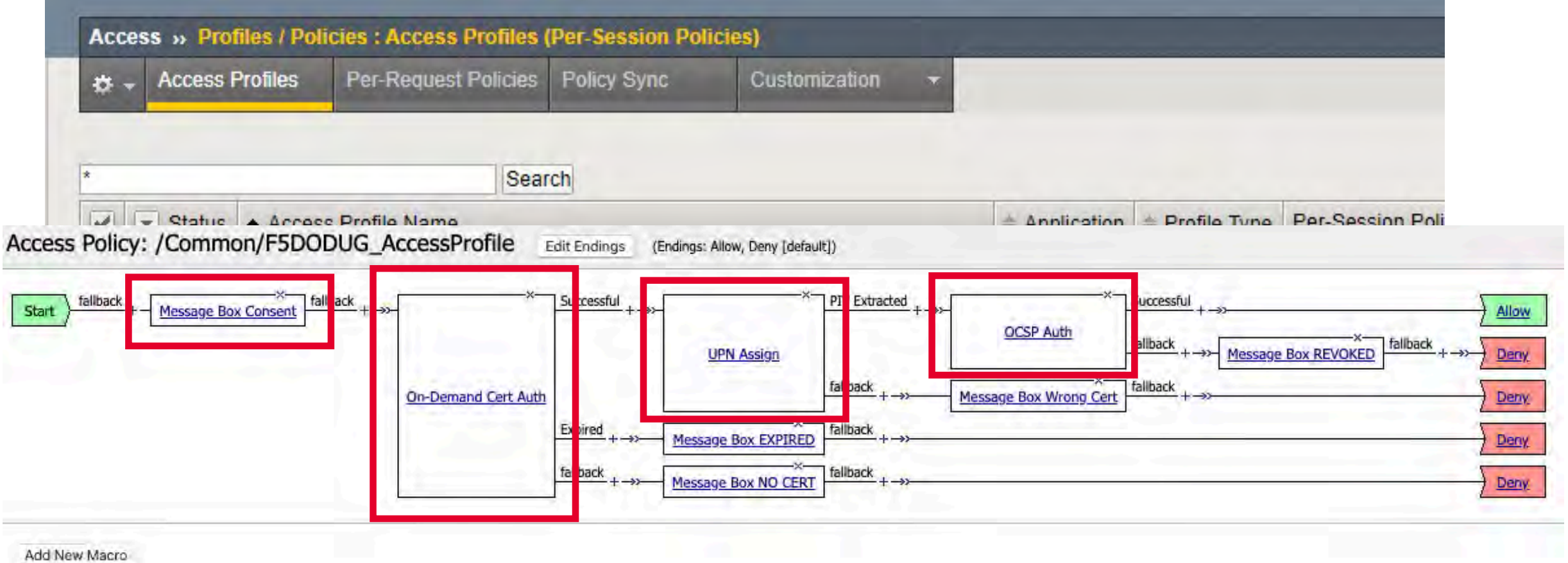

-----

#### Apply Access Profile to Virtual Server

| Access Policy                                |                       |
|----------------------------------------------|-----------------------|
| Access Profile                               | F5D0DUG_AccessProfile |
| Connectivity Profile +                       | None <b>T</b>         |
| Per-Request Policy                           | None                  |
| VDI Profile                                  | None <b>T</b>         |
| Application Tunnels (Java & Per-<br>App VPN) | Enabled               |
| OAM Support                                  | Enabled               |
| ADFS Proxy                                   | Enabled               |
| PingAccess Profile                           | None •                |

#### Verify Virtual Server Works with Access Profile

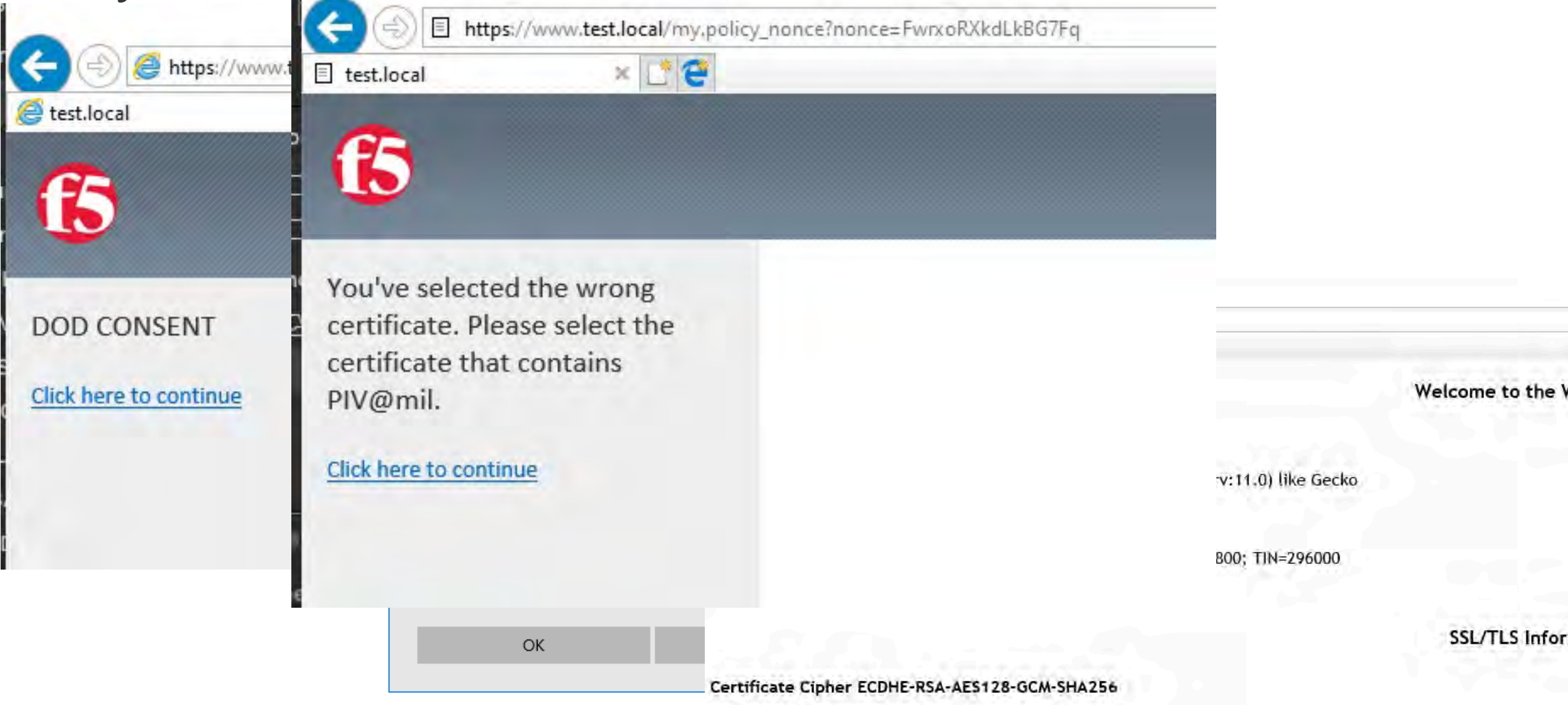

Certificate Protocol TLSv1.2

#### DoD C

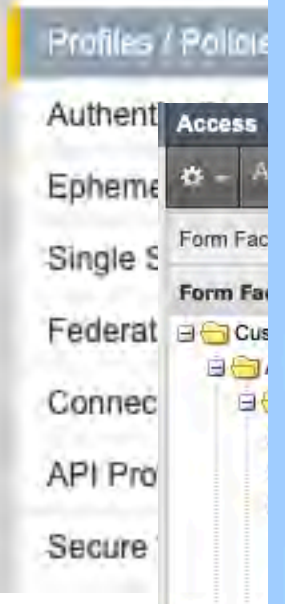

#### **Department of Defense**

192.168.10.74

#### **Consent Banner**

You are accessing a U.S. Government (USG) Information System (IS) that is provided for USG-authorized use only. By using this IS (which includes any device attached to this IS), you consent to the following conditions:

- The USG routinely intercepts and monitors communications on this IS for purposes including, but not limited to, penetration testing, COMSEC monitoring, network operations and defense, personnel misconduct (PM), law enforcement (LE), and counterintelligence (CI) investigations.
- At any time, the USG may inspect and seize data stored on this IS.
- Communications using, or data stored on, this IS are not private, are subject to routine monitoring, interception, and search, and may be disclosed or used for any USG authorized purpose.
- This IS includes security measures (e.g., authentication and access controls) to protect USG interests--not for your personal benefit or privacy.
- Notwithstanding the above, using this IS does not constitute consent to PM, LE or CI
  investigative searching or monitoring of the content of privileged communications, or work
  product, related to personal representation or services by attorneys, psychotherapists, or
  clergy, and their assistants. Such communications and work product are private and
  confidential. See User Agreement for details.

**OK**, Proceed To Application

60

### **More Resources**

**APM Training videos** 

• <u>https://devcentral.f5.com/s/articles/Free-F5-Training-Getting-Started-with-BIG-IP-APM</u>

#### YouTube

- <u>https://www.youtube.com/user/f5networksinc</u>
- https://www.youtube.com/user/devcentral
- <u>https://www.youtube.com/channel/UCMiRji4gfmK-PKB6CN5HmGA</u> F5 Government Solutions

LearnF5

• <u>https://account.f5.com/learnf5/signin</u>

Webinars

https://www.f5.com/company/events/webinars

#### Support

https://support.f5.com/csp/home

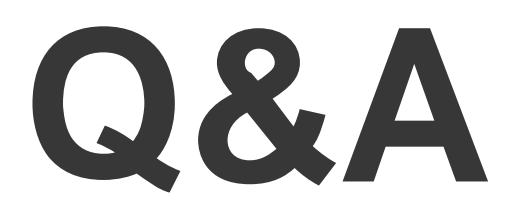

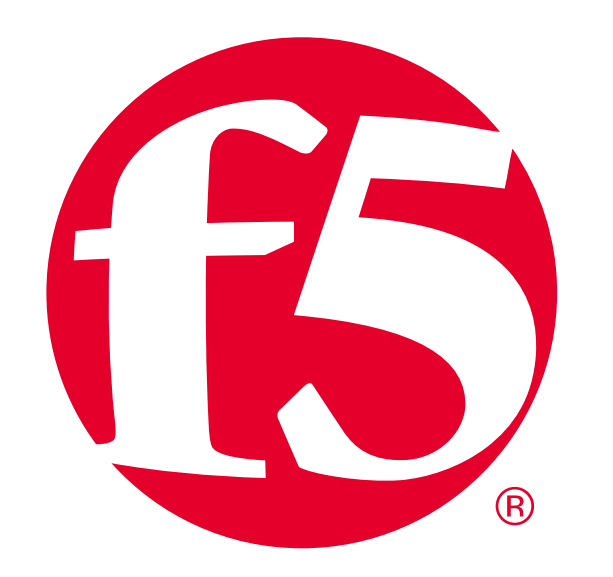

# Appendix/Backup APM

### Access Profile Policy Continued

Access Policy: /Common/F5DODUG\_AccessProfile Edit Endings (Endings: Allow, Deny [default])

| rt fallback + Mess             | age Box Consent fallback +→≻ | <u>Successful</u> + →>- | PIV Extracted + | OCSP Auth | <sup>^</sup> Successful + →→<br>fallback + →→- <u>Message Box REV</u> | <u>×</u><br><u>Allow</u><br><u>YOKED</u> fallback +→> Deny |
|--------------------------------|------------------------------|-------------------------|-----------------|-----------|-----------------------------------------------------------------------|------------------------------------------------------------|
| Properties Bran                | nch Rules                    |                         |                 |           | <u>ar</u>                                                             | Deny<br>Deny                                               |
| Name: Message B<br>Message Box | lox Consent                  |                         |                 |           |                                                                       |                                                            |
| Customization                  |                              |                         |                 |           |                                                                       |                                                            |
| Language                       | en ‡                         |                         | Reset all de    | faults    |                                                                       |                                                            |
| Message                        | DOD CONSENT                  |                         |                 |           |                                                                       |                                                            |
|                                | Citals based to constance    |                         |                 |           |                                                                       |                                                            |

| Access Policy: /Common/F5DODUG_AccessProfile     | dit Endings (Endings: Allow, Deny [default])                                                 | Add Branch Rule                  |                             |
|--------------------------------------------------|----------------------------------------------------------------------------------------------|----------------------------------|-----------------------------|
| Start failback +- Message Box Consent failback + | Successful + ->>                                                                             | V Extracted +                    | 1                           |
| On-Demand Cert Auth                              | Add Branch Rule                                                                              |                                  | Insert Before: 1: Expired 🛟 |
|                                                  | Expression:     change       Name:     Successful       Expression:     Client Certificate i |                                  |                             |
| Properties Branch Rules                          | Name: fallback                                                                               | Sir Advanced*                    |                             |
| On-Demand Cert Auth                              | 192                                                                                          | expr {[mcget (session.ssl.cert.v | valid}] == "0"}             |
| Auth Mode Request \$                             |                                                                                              |                                  |                             |
| CONFIDENTIAL                                     |                                                                                              |                                  | Ē                           |

| Access Policy: /Commor     | /F5DODUG_AccessPro                                                                                                    | fi)                                                                                                    |                |                     |
|----------------------------|----------------------------------------------------------------------------------------------------|----------------------------------------------------------------------------------------------------|----------------|---------------------|
| fallback                   |                                                                                                    | Properties Branch Rules                                                                                                    |                |                     |
| Start Message Box C        | Consent +                                                                                                    | Add Branch Rule                                                                                                    | Insert Before: | 1: PIV Extracted \$ |
|                            | On-Demand                                                                                                    | C Name: PIV Extracted                                                                                                    |                | X                   |
|                            |                                                                                                    | Expression: expr {[mcget {session.logon.last.username}] != "UPN-NOT-FOUND"}                                                                                                    | <u>change</u>  |                     |
|                            |                                                                                                    | Name: Tallback                                                                                                    |                |                     |
|                            | Properties Branch Rules                                                                                                    | 1.                                                                                                    |                |                     |
|                            | Variable Assign                                                                                                    |                                                                                                    |                |                     |
| -                          | Add new entry                                                                                                    | Insert Before                                                                                                    | e: 1+          |                     |
|                            |                                                                                                    | Assignment                                                                                                    |                |                     |
|                            | session.logon.last.upn =<br>element in the list: fore<br>"othername:UPN" } ( #<br>+14)] # UPN format is<br>brackets, then use strin<br>">" \$field \$start] - 1 ) | <pre>= set x509e_fields [split [mcget {session.ssl.cert.x509extension}] "\n"]; # For each<br/>ach field \$x509e_fields { # If the element contains UPN: if { \$field contains<br/># set start of UPN variable set start [expr {[string first "othername:UPN&lt;" \$field]<br/><user@domain> # Return the UPN, by finding the index of opening and closing<br/>g range to get everything between. return [string range \$field \$start [expr { [string first<br/>]; } } # Otherwise return UPN Not Found: return "UPN-NOT-FOUND"; change</user@domain></pre> |                |                     |
|                            | 2 session.logon.last.userr<br>return [string range \$up                                                                                                    | name = set upn [mcget {session.logon.last.upn}]; if {[string first "@" 5upn] >= 0} {<br>on 0 [expr { [string first "@" \$upn] - 1 } ] ]; } else { return \$upn; } <u>change</u>                                                                                                    | - ( <u>x</u> ) |                     |
| 24   ©2020 F5 CONFIDENTIAL |                                                                                                    |                                                                                                    |                |                     |

#### Access Policy: /Common/F5DODUG\_AccessProfile Edit Endings (Endings: Allow, Deny [default])

| ODUG_A                  | ccessProme [        | Edit Endings ( | Endings: Allow, Deny [del | ault])              |           |                             |                 |
|-------------------------|---------------------|----------------|---------------------------|---------------------|-----------|-----------------------------|-----------------|
| fallback <sub>+→≻</sub> | ×                   | Successful +→> |                           | × PIV Extracted +→→ | OCSP Auth |                             | v               |
|                         | On-Demand Cert Auth |                | <u>UPN Assign</u>         | fallback            |           | fallback + →>- <u>Messa</u> | ige Box REVOKED |
|                         |                     | Expired        |                           |                     |           |                             |                 |

|  | fallback                                                                                                    |                      |
|--|----------------------------------------------------------------------------------------------------|----------------------|
|  |                                                                                                    |                      |
|  | Properties Branch Rules                                                                                                    |                      |
|  | Name: OCSP Auth                                                                                                    |                      |
|  | OCSP Auth Agent                                                                                                    |                      |
|  | OCSP Responder                                                                                                    | /Common/DISA_OCSP \$ |
|  | and the state of the state of t |                      |

fallback

Start

Message Box Consent

Allow

Deny

fallback

#### **Consent Banner Appendix**

<!DOCTYPE html PUBLIC "-//W3C//DTD HTML 4.01//EN" "http://www.w3.org/TR/html4/strict.dtd"> <html><head><title>Department of Defense</title>

k rel="stylesheet" type="text/css" href="/public/include/css/apm.css"> <script language="JavaScript" src="/public/include/js/session\_check.js"></script> <script language="javascript"><!--// if(self != top) { top.location = self.location; } window.onerror=function(){ return function(){ return; } } <? include\_customized\_page("logout", "session\_expired.js"); ?> function sessionTimedOut() { showSplashLayer("MessageDIV", SessionExpired\_CustomizedScreenGet()); function OnLoad() { try{ if ("undefined" != typeof(window.external) && "unknown" != typeof(window.external) && "undefined" != typeof(window.external.WebLogonNotifyUser) && "unknown" != typeof(window.external.WebLogonNotifyUser) ){ window.external.WebLogonNotifyUser(); }catch(e){}; window.setTimeout("sessionTimeoutCheck(sessionTimedOut)", globalTimoutInterval); function dropdown(){ var allDIVs = document.getElementsByTagName('div'); for(i=0; i < allDIVs.length; i++) { if(allTDs[i].innerHTML.indexOf('region') > 0) { var replacetext = '<select name="region" value="" autocomplete="off">%{session.custom.cas\_pool}</select>'; allTDs[i].innerHTML = replacetext; function SubmitResult(choice) { var f = document.getElementById("hidden form"); f.my\_result.value = 1; f.submit(); ---> </script> <style type="text/css"> BODY { text-align:center; background-color: rgb(162, 208, 255);margin: 0 0 0 0; 26 | ©2020 F5 CONFIDENTIAL #shadow-container { margin:20px auto 0 auto;width:612px

# UPN Assign Appendix

session.logon.last.upn

set x509e\_fields [split [mcget
{session.ssl.cert.x509extension}] "\n"];

# For each element in the list:

foreach field \$x509e\_fields {

# If the element contains UPN:

if { \$field contains "othername:UPN" } {

## set start of UPN variable

set start [expr {[string first "othername:UPN<"
\$field] +14}]</pre>

# UPN format is <user@domain>

# Return the UPN, by finding the index of opening and closing brackets, then use string range to get everything between. return [string range \$field \$start [expr { [string first ">" \$field \$start] - 1 } ] ]; } # Otherwise return UPN Not Found: returns "WPN=NOT-FOUND"; session.logon.last.username

set upn [mcget {session.logon.last.upn}]; if {[string first
"@" \$upn] >= 0} {
return [string range \$upn 0 [expr { [string first "@" \$upn]
- 1 } ]; } else { return \$upn; }